# Citation by Publication Public Information Website Instructions

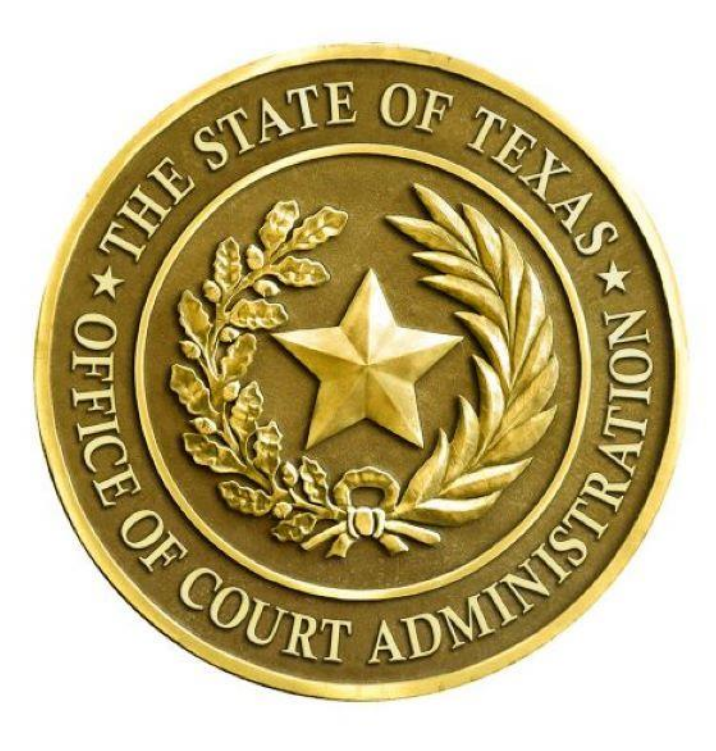

Page 1 of 8 Dated: June 2020

#### Citation by Publication | Public Information Website Insturctions

### 1. Public Information Website Access

- 1.1 https://www.txcourts.gov/oca/
- **1.2** Select the Judicial Data drop down and choose Citation by Publication See the red arrow in figure 1 below
- **1.3** After selecting Citation by Publication, you will be redirected to Citation by Publication information page See figure 2
- 1.4 Select Public Access button to be redirected to the Citation by Publication | Public Information System See figure 2 A

# Figure 1

| txcourts.gov/oca/                                                                                                    | \$                                                                                                    |
|----------------------------------------------------------------------------------------------------|----------------------------------------------------------------------------------------------------|
| CAPPS2 🦺 365 😰 Project Web App 🧃 EPO Group Calenda 🏹 Discount Purchase 💷 Get Fit Texas - GETF 🛨 Hor                                                                                                    | me   DocuSign 🍃 Login   Planview Le 🚓 Umbraco - courts.st                                                           |
| Texas Judicial<br>BRANCH                                                                                                    | 2000                                                                                                    |
| Home Courts - Rules & Forms - Organizations - Publications & Training - Programs & Services -                                                                                                    | Judicial Data  → eFile Texas Media                                                                                  |
| Office of Court Administration                                                                                                    | Citation by Publication                                                                                             |
| Home / Organizations / Agencies / Office of Court Administration                                                                                                    | Judicial Directory                                                                                                  |
|                                                                                                    | Open Records Policy                                                                                                 |
| ALERT                                                                                                    | Protective Order Registry                                                                                           |
| A We have received reports that our main phone number, 512-463-1625, is being used to spoof caller ID. The attacker allege                                                                                                    | Reporting to OCA uests personal information and/or                                                                  |
| money. OCA is in no way affiliated with IRS investigations and never asks for personal information or payment over the phone.                                                                                                    | Settlement Database                                                                                                 |
|                                                                                                    | Statistics & Other Data                                                                                             |
| ANNOUNCEMENT                                                                                                    | Vexatious Litigants                                                                                                 |
| By Supreme Court order , the effective date of the website for publishing citation as required by SB891 has been delayed until the website or requiring a return through the website have likewise been delayed until July 1, 2020. OCA will have more information. | Intil July 1, 2020. Related statutes requiring or permitting citation on nation on the website in the coming weeks. |

## **Figure 2**

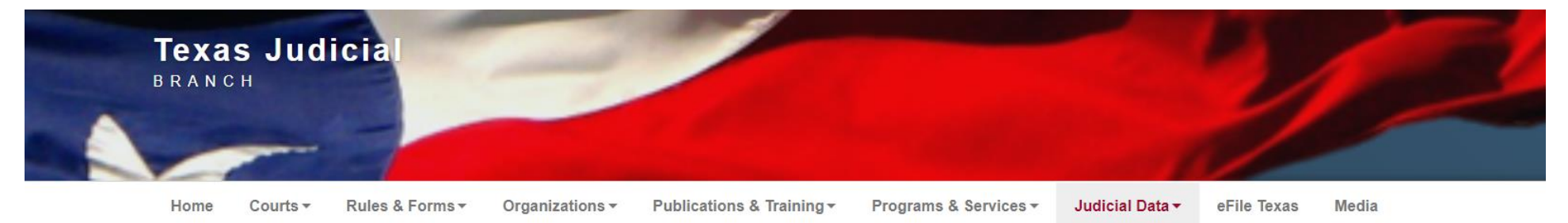

# **Citation by Publication**

Home / Judicial Data / Citation by Publication

#### ANNOUNCEMENT

1 The Citation by Publication section of our website is under construction.

Order Delaying Effective Date of Amendments to Texas Rules of Civil Procedure 116 and 117 and Website for Service of Process 🗔

#### **CBP HOME**

 Clerk Information & Instructions Attorney Information Public Instructions Laws & Rules The Office of Court Administration is developing a website for the posting of citations and other public or legal notice required to be posted on the website or requested to be posted by a court or court clerk. The website is being developed pursuant to Senate Bill 891 (86<sup>th</sup> Legislature, Regular Session, 2019) which requires OCA to develop and maintain a searchable website that includes citations and other related public or legal notices required to be posted by law to effectuate service of citation by publication. The documents are uploaded by district or county clerks or court staff and are fully searchable by the public.

Due to constraints resulting from COVID-19 restrictions, the Supreme Court of Texas in Miscellaneous Order No. 20-9068 delayed implementation of the website until July 1, 2020. The Supreme Court has also delayed until July 1, 2020 the implementation Texas Rules of Civil Procedure 116 and 117 which address citation by publication using the OCA's website.

Q

Site Search

# **Figure 2A**

# CITATION BY PUBLICATION / NOTICES (PUBLIC)

OR

Access the Citation by Publication | Public Information System Online: https://courtal.txcourts.gov/

2 Searching by name on the Public Information Website2.1 Search by Name – See figure 3

Figure 3

| Hon | e / Citation by Publication and Notices |                                               |
|-----|-----------------------------------------|-----------------------------------------------|
|     |                                         |                                               |
|     |                                         |                                               |
|     |                                         |                                               |
|     | Se                                      | earch for Citation by Publication and Notices |
|     |                                         |                                               |
|     | Name                                    | Cause Number                                  |
|     | Jonathan                                | Clear filters                                 |
|     |                                         |                                               |

**2.2** Search Result by Name – See figure 4

|                                           |                                   | <u>Figure 4</u>                           |                                  |                    |      |
|-------------------------------------------|-----------------------------------|-------------------------------------------|----------------------------------|--------------------|------|
| Home / Citation by Publication and Notic  | es                                |                                           |                                  |                    |      |
|                                           |                                   |                                           |                                  |                    |      |
|                                           |                                   |                                           |                                  |                    |      |
|                                           | Search fo                         | or Citation by Publicat                   | tion and Notices                 |                    |      |
| Name                                      | Cause                             | e Number                                  |                                  |                    |      |
| Jonathan Zenn                             |                                   |                                           | Clear filters                    |                    |      |
|                                           |                                   |                                           |                                  |                    |      |
| Show 10 🗢 entries                         |                                   |                                           |                                  |                    |      |
| Name ↑↓                                   | Cause Number $\uparrow\downarrow$ | Publication End Date $\uparrow\downarrow$ |                                  |                    |      |
| Jonathan Zenn                             | D-1-PB-20-000301                  | 6/30/2020                                 | Notice is hereby given that orig | inal Letters Testa | View |
| Showing 1 to 1 of 1 entries (filtered fro | om 20 total entries)              |                                           |                                  |                    |      |

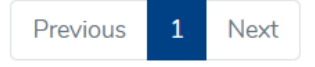

Citation by Publication | Public Information Website Insturctions

## Searching by cause number on the Public Information Website

**2.3** Search by Cause Number – See figure 5

|                                      | <u>Figure 5</u>                                |           |
|--------------------------------------|------------------------------------------------|-----------|
| Home / Citation by Publication and N | otices                                         |           |
|                                      |                                                |           |
|                                      |                                                |           |
|                                      |                                                |           |
|                                      | Search for Citation by Publication and Notices |           |
| Name                                 | Cause Number                                   |           |
|                                      | 123 Clea                                       | r filters |
|                                      |                                                |           |
|                                      |                                                |           |

**2.4** Search Results by Cause Number – See figure 6

#### Home / Citation by Publication and Notices

# Search for Citation by Publication and Notices Name Cause Number 123 Clear filters

<u>Figure 6</u>

#### Show 10 \$ entries

| Name ↑↓     | Cause Number $\uparrow\downarrow$ | Publication End Date $\uparrow\downarrow$ |                                                    |      |
|-------------|-----------------------------------|-------------------------------------------|----------------------------------------------------|------|
| Lyric Monet | 123-PJ-M587152                    | 6/29/2020                                 | Notice is hereby given that original Letters Testa | View |
| Test        | 1234567890                        | 7/1/2020                                  | Check for Review                                   | View |

**3** View Mode | Viewing a Submitted Citation by Publication

3.1 After a search has been completed you may choose to view what was submitted – See the red arrow in figure 7

| me / Citation by Publication and Noti   | ces                   |                        |                                                    |      |
|-----------------------------------------|-----------------------|------------------------|----------------------------------------------------|------|
|                                         |                       |                        |                                                    |      |
|                                         |                       |                        |                                                    |      |
|                                         |                       |                        |                                                    |      |
|                                         | Search f              | or Citation by Publica | tion and Notices                                   |      |
|                                         |                       | ,                      |                                                    |      |
| Name                                    | Caus                  | se Number              |                                                    |      |
| Jonathan Zenn                           |                       |                        | Clear filters                                      |      |
|                                         |                       |                        |                                                    |      |
|                                         |                       |                        |                                                    |      |
|                                         |                       |                        |                                                    |      |
| Show 10 <a>entries</a>                  |                       |                        |                                                    |      |
| Name 1                                  | Cause Number          | Publication End Date   |                                                    |      |
|                                         |                       |                        |                                                    |      |
| Jonathan Zenn                           | D-1-PB-20-000301      | 6/30/2020              | Notice is hereby given that original Letters Testa | View |
|                                         |                       |                        |                                                    |      |
| howing 1 to 1 of 1 entries (filtered fi | rom 20 total entries) |                        |                                                    |      |

Figure 7

Previous 1 Next